# 哄聊昁覣糊瓣极员幼公室件

溧编办〔2019〕12号

## 市委编办关于开展 2018 年度事业单位信用等级评价工作的通知

各相关单位:

为推进全市事业单位信用体系建设,促进和引导事业单位更 好地提供公益服务,根据《江苏省事业单位信用等级评价办法(试 行)》(苏编办发〔2015〕19 号)(以下简称《办法》)、《市 委编办关于开展 2018 年度事业单位信用等级评价工作的通知》 (常编办发〔2019〕30 号),现就做好 2018 年度事业单位信用 等级评价工作通知如下:

一、评价范围

截止 2018 年底,所有在溧阳市事业单位登记管理局登记注 册的事业单位均需参加 2018 年度信用等级评价。

#### 二、评价时间

2018年度事业单位信用等级评价工作展开时间为 2019年9月1日至 2019年9月 30日。

#### 三、实施步骤

事业单位信用等级评价工作由市委编办组织实施,依托"溧 阳市事业单位信用等级评价系统"开展评价工作。

(一)自查自评。9月15日前,各事业单位登陆"溧阳市事 业单位信用等级评价系统"对2018年度法人履职情况进行自评 打分。自评后,提交给举办单位评分。

(二)分类评分。

1. 举办单位评分。9月30日前,举办单位登陆"溧阳市事业 单位信用等级评价系统",对所属事业单位的法人履职情况(开 展业务活动和公益服务行为)进行评分。

2. 监管部门评分。9月30日前,市委编办、法院、发改、公安、财政、人社、审计、税务、市场监督、人行等监管部门根据各自监管职能,登陆"溧阳市事业单位信用等级评价系统",依据评价标准分别对事业单位相关信用指标量化评分。

3. 外部信用评价。9月30日前,市委编办通过收集投诉举报电话、"双随机"监管抽查平台抽查结果和法人年度报告公示信息,为"事业单位开展业务活动和公益服务行为"指标评分提供 -2参考依据。

(三)等级初定。机构编制部门汇总事业单位的信用评价得 分情况等相关信息,初步确定信用等级。

(四)异议申请。将初评结果反馈事业单位,事业单位对评价情况有异议的,可在5个工作日内向市委编办申请复核,经复核无误后,正式确定事业单位信用等级。

(五)结果公示。10月中旬前确定最终信用等级评价结果, 并按照分级分类方法,将事业单位信用等级评价结果在政府门户 网站等媒体向社会公示。

(六)信用修复。最终信用等级评价结果公示后,事业单位 对其失信行为可以按照《办法》规定实施信用修复。市委编办将 按照修复后的信用信息调整事业单位信用评价结果。

#### 四、有关要求

(一)高度重视。事业单位信用等级评价工作是社会信用体系建设的重要组成部分,各部门要充分认识开展事业单位信用等级评价工作的重要意义。各举办单位要切实加强组织领导,确保所属事业单位信用等级评价工作顺利完成。

(二)落实责任。市委编办负责事业单位信用等级评价工作的总体部署和协调推进,其他监管部门和事业单位要根据《办法》 要求,认真做好信用信息归集工作,并及时推送市委编办。对评价工作中遇到的困难和问题,各部门要相互配合,及时研究解决 办法,切实加以解决。

— 3 —

(三)务求实效。各部门和事业单位要明确目标,细化措施, 扎实推进,力促信息归集迅速及时,信息内容准确无误,评价结 果真实可靠。同时,要进一步强化时间观念,增强紧迫意识,确 保评价工作按时保质完成。

市委编办结合本地实际,组织落实本市事业单位信用等级评价工作。联系人:姚芸,电话: 87269875,QQ群号: 829716061。

附件: 1. 事业单位信用等级评价系统使用说明——事业单位

2. 事业单位信用等级评价系统使用说明——举办单位

3. 事业单位信用等级评价系统使用说明——监管单位

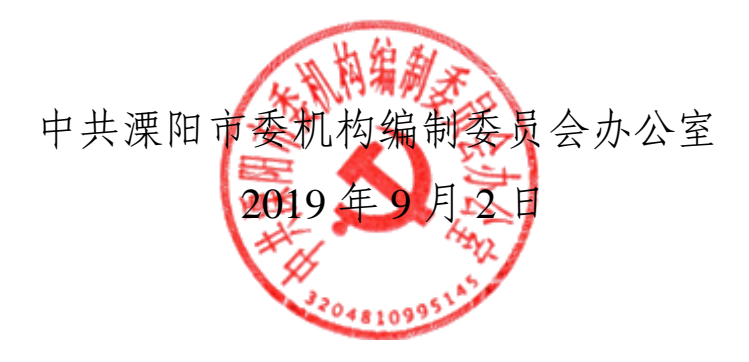

附件1

### 深阳市事业单位信用等级评价系统 (事业单位用户)使用说明

### 一、使用对象

本手册适用于溧阳市事业单位用户

二、软件环境说明

操作系统: 建议使用 Windows 7、Windows 10

浏览器:建议使用 360、火狐、谷歌、IE8 及以上版本

三、登录方式

打开浏览器(谷歌、360最好)

输入网址: <u>http://www.xywly.com.cn/</u>

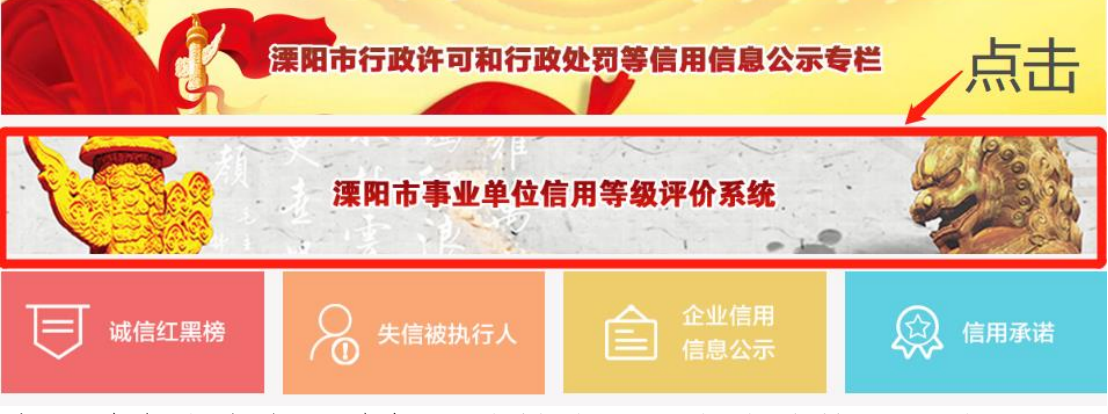

找到并点击上方图片标记的链接,可直接跳转至登录页面↓

| 溧阳市智慧城市。 | <b>大数据云平台</b>  统一用户身份认证系统 |
|----------|---------------------------|
| 用户登录     |                           |

输入用户名、密码,登录系统。

用户名: 该部门的社会统一信用代码。

初始密码为: 123456, 登录后请自行修改密码。

四、具体操作

(一) 基本信息维护

此模块主要是维护用户的基本信息。

点击【溧阳市事业单位信用等级评价系统】进入溧阳市事业 单位信用等级评价系统,点击【基本信息维护】,进入基本信息 维护页面。

基本信息维护页面如下图所示:

| 溧阳市智慧城            | 市ノ        | 大数据云平台                        |         |               |  | 当前用户: 超级管理员 | 派回主页 | 條政密码 | 退出系统 |
|-------------------|-----------|-------------------------------|---------|---------------|--|-------------|------|------|------|
| ♥ 当前位置: 首页 >> 应用服 | 195 >> ij | <b>法信源阳系统 &gt;&gt; 基本信息维护</b> |         |               |  |             |      |      |      |
| 基本信息维护            |           |                               |         |               |  |             |      |      |      |
| 0 用户信息            |           |                               |         |               |  |             |      |      |      |
|                   | - 登录名     | shiyeAdmin                    | • 姓名    | <b>装</b> 亭业单位 |  |             |      |      |      |
| *1                | 所屬机构      | 农林局                           | • 人员类型  | 外同 マ          |  |             |      |      |      |
| *)                | 用户状态      | 歳用 マ                          |         |               |  |             |      |      |      |
| <b>Ö</b> 基本信息     |           |                               |         |               |  |             |      |      |      |
| *1                | 法人姓名      |                               | • 法人手机号 |               |  |             |      |      |      |
| * 联               | 系人姓名      |                               | 联系人手机号  |               |  |             |      |      |      |
|                   | 保存        |                               |         |               |  |             |      |      |      |

### (二)信用自查自评管理

事业单位用户通过此模块对本单位进行自查自评。举办单位

用户主要通过此功能查询下属事业单位历年自评情况,对约定时间内未进行自评的事业单位进行提醒,可以通过短信、系统内消息等方式进行。点击【溧阳市事业单位信用等级评价系统】进入 溧阳市事业单位信用等级评价系统,点击【信用自查自评管理】 -【信用自查自评】,进入信用自查自评页面。

信用自查自评页面如下图所示:

| 溧阳市智慧             | 城市大数据云至              | F台                 |      |          | 返回主页 修动  | 攻雪码 退出系统  |
|-------------------|----------------------|--------------------|------|----------|----------|-----------|
| ♥ 当前位置: 首页 >> &   | 立用服务 >> 诚信溧阳系统 >> 信用 | 用白查白评管理 >> 信用白查白评  |      |          |          |           |
| 信用自查自评            |                      |                    |      | ╋ 自评模板下载 | 计自评 +    | ・线下自评结果导入 |
| 自评年份              | QC                   |                    |      |          |          |           |
| 自评年份              | 白评单位                 | 统一社会信用代码           | 自评总分 | 提交状态     | 操作       |           |
| 2018              | 溧阳市天目湖镇经贸服务中心        | 12320481MB0107713G | 23   | 未提交      | 编辑提交查看导出 |           |
| 每页显示 10 ▼ 条 当前第1至 | 1条,共1条记录             |                    |      |          |          | 上一页 1 下一页 |

### 自评:1点击【自评】按钮,进入自评页面,如下图所示:

|                            | * 自译 | 単位 溧阳市溧城镇村镇建设服务 | 中心 | * 统一社会信用                                                                | 代码 12    | 320481467456095E                                                                                                    |      |  |
|----------------------------|------|-----------------|----|-------------------------------------------------------------------------|----------|----------------------------------------------------------------------------------------------------|------|--|
|                            | • 自议 | 秤年份             |    | * 自评负                                                                   | * 自评负责人  |                                                                                                    |      |  |
|                            | *负责/ | 、固话             |    | *负责人手                                                                   | 机号       |                                                                                                    |      |  |
|                            | 附件   | 生传 添加文件         |    |                                                                         |          |                                                                                                    |      |  |
|                            | • 自谈 | 総分 23           |    |                                                                         |          |                                                                                                    |      |  |
| 指标类别                       | 分值   | 指标名称            | 分值 | 评分标准                                                                    | 自评<br>得分 | 扣分理由                                                                                                    | 自评陈述 |  |
|                            |      | 公益任务完成          | 6  | 公益任客完成90%以上不扣分,完成80%;189%打<br>1分,完成70%;79%扣2分,完成70%以下扣3<br>分;公益服务质量差扣3分 | 6        | <ul> <li>○公益任务完成90%以上不扣分</li> <li>○完成80%89%扣1分</li> <li>○完成70%79%扣2分</li> <li>○完成70%以下扣3分</li> <li>□公益服务质量差扣3分</li> </ul> |      |  |
|                            |      | 收支执行情况          | 2  | 经营性收入投入事业发展不足50%扣2分                                                     | 2        | · · · ·                                                                                                    |      |  |
| 事业单位开展业务<br>舌动和公益服务行<br>为" | "23" | 接受和使用捐助、资助情况    | 2  | 不按规定接受捐助、资助扣1分,不按规定使用捐<br>助、资助扣1分                                       | 2        | •                                                                                                    |      |  |

|       |      | 公益服务能力     | 7   | 从业人员与业务范围不相适应扣2分,资产负债率<br>高扣1分,净资产为零或负资产扣3分,信息公开<br>情况整扣1分 | 7 | <b>.</b> |  |
|-------|------|------------|-----|------------------------------------------------------------|---|----------|--|
|       |      | 公益目标遵守     | 6   | 偏离公益目标扣3分,片面追求营利扣3分                                        | 6 | •        |  |
|       |      | 获省部级以上奖励   | 5   | 研究成果获得省部级以上奖项,加5分                                          | 0 | •        |  |
| "加分项" | "10" | 开展法人治理结构建设 | 5   | 建立以理事会为核心的法人治理结构,依照章程<br>运行加3分,取得明显成效的加5分                  | 0 | 请选择  ▼   |  |
|       |      | 测试         | 212 | 21                                                         | 0 | <b>•</b> |  |

2点击【线下自评结果导入】按钮,进入导入自评结果页面, 如下图所示:

| 事业单位自评 > 线下自评结果导入 返回上 | 级            |   |
|-----------------------|--------------|---|
| ✿ 导入信息                |              |   |
| *上传附件 添加文件            |              |   |
| 导入提示<br>严禁上传涉密数据!     |              |   |
|                       | <b>导入</b> 关闭 | ] |
|                       |              |   |

### (三)反馈征询

编办初定等级后向事业单位反馈征询意见,事业单位接收到 反馈通知后,在要求的时间内反馈是否申请异议复核,对初评结 果有异议的,提交异议复核申请、由编办进行异议复核审批,审 批工作完成后,相关监管单位可以通过 异议复核查询 功能查看 详细信息。

点击【溧阳市事业单位信用等级评价系统】进入溧阳市事业 单位信用等级评价系统,点击【反馈征询】,进入反馈征询页面。

反馈征询页面如下图所示:

— 8 —

| 溧阳市智慧           | 成市大数据云            | 平台                 |       |           |      |                       |      | 当前用户:        | 超级管理员 | 返回主页 | 修改密码  | 退出系统 |
|-----------------|-------------------|--------------------|-------|-----------|------|-----------------------|------|--------------|-------|------|-------|------|
| ♀ 当前位置: 首页 >> 8 | 应用服务 >> 诚信溧阳系统    | >> 反馈征询            |       |           |      |                       |      |              |       |      |       |      |
| 反馈征询            | <b>濟</b> 征河       |                    |       |           |      |                       |      |              |       |      |       |      |
| 评价年份            | 初定等级              | 青选择                | • Q C | ,         |      |                       |      |              |       |      |       |      |
| 评价年份            | 事业单位名称            | 统一信用代码             | 自评得分  | 初定总得<br>分 | 初定等级 | 反馈时限                  | 反馈状态 | 是否申请异议复<br>核 | 操作    |      |       |      |
| 2018            | 溧阳市天目湖镇经贸服<br>务中心 | 12320481MB0107713G | 23    | 94.0      | A    | 2019-01-09至2019-01-10 | 已反馈  | 是            | 查看    |      |       |      |
| 毎页显示 10 ▼ 条 当前第 | 第1至1条,共1条记录       |                    |       |           |      |                       |      |              |       |      | 上一页 📘 | 下一页  |

### (四) 信用修复管理

事业单位申请信用修复,并提供证明材料、举办单位审核并 提交编办复核,编办复核通过后,系统自动将事业单位不参与评价的申请设置为失效,记录失效时间、登记时间,然后编办向评 分单位下发信用复核通知,通知相关单位对申请信用修复的事业 单位按照信用评价流程进行评分。

点击【溧阳市事业单位信用等级评价系统】进入溧阳市事业 单位信用等级评价系统,点击【信用修复管理】,进入信用修复 管理页面。

信用修复管理页面如下图所示:

| ,               |                         |                    |                         |          |          |             |          |       |  |
|-----------------|-------------------------|--------------------|-------------------------|----------|----------|-------------|----------|-------|--|
| 溧阳市智慧城          | 成市大数据云平台                |                    |                         |          |          | 当前用户: 超级管理员 | 返回主页 修改密 | 码退出系统 |  |
| ♥ 当前位置: 首页 >> № | 如用服务 >> 诚信溧阳系统 >> 信用修复管 | 理                  |                         |          |          |             |          |       |  |
| 信用修复管理          | 主用修复管理<br>主用            |                    |                         |          |          |             |          |       |  |
| 申请信用修复年份        | QC                      |                    |                         |          |          |             |          |       |  |
| 申请信用修复年份        | 事业单位名称                  | 统一社会信用代码           | 申请时间                    | 举办单位审核状态 | 编办单位审核状态 | 信用修复说明      | 操作       |       |  |
| 2017            | 溧阳市天目湖镇经贸服务中心           | 12320481MB0107713G | 2019-01-10 13:<br>52:40 | 待审核      | 待审核      | 测试          | 编辑 查看 删除 |       |  |
| 2017            | 溧阳市天目湖镇经贸服务中心           | 12320481MB0107713G | 2019-01-09 10:<br>45:12 | 审核通过     | 待审核      | 测试          | 查看       |       |  |
| 每页显示 10 ▼ 条 当前算 | 1至2条,共2条记录              |                    |                         |          |          |             | 上一页      | 1 下一页 |  |

### 深阳市事业单位信用等级评价系统 (举办单位用户)使用说明

### 一、使用对象

本手册适用于溧阳市举办单位用户

二、软件环境说明

操作系统: 建议使用 Windows 7、Windows 10

浏览器:建议使用 360、火狐、谷歌、IE8 及以上版本

### 三、登录方式

打开浏览器(谷歌、360最好)

输入网址: <u>http://www.xywly.com.cn/</u>

|         | 溧阳市行政许可和行政 | 牧处罚等信用信息公示专  | # 点击    |
|---------|------------|--------------|---------|
|         | 溧阳市事业单位(   | 言用等级评价系统<br> |         |
| 减信红黑榜   | ♀ 失信被执行人   | 企业信用<br>信息公示 | 😥 信用承诺  |
| 找到并点击上江 | 方图片标记的链    | 接,可直接跳转      | 专至登录页面↓ |

| 溧阳市智慧城市大                                                                                                    | <b>、数据云平台</b>   统一用户身份认证系统 |
|----------------------------------------------------------------------------------------------------|----------------------------|
| 用户登录<br>2019日<br>2019日<br>2 |                            |

输入用户名、密码,登录系统。 用户名:该部门的社会统一信用代码。 初始密码为:123456,登录后请自行修改密码。

四、具体操作

(一) 基本信息维护

此模块主要是维护用户的基本信息。

点击引导页中的【溧阳市事业单位信用等级评价系统】进入 溧阳市事业单位信用等级评价系统,点击【基本信息维护】进入 基本信息维护页面。

基本信息维护如下图所示:

| ♥ 当前位置: 首页 >> 应用  | 目服务 >> 诚信溧阳系统 >> 基本信息维 | 护         |               |  |
|-------------------|------------------------|-----------|---------------|--|
| 基本信息维护            |                        |           |               |  |
| ♥ 用户信息            |                        |           |               |  |
| * <del>登录</del> 名 | sxzjbAdmin             | * 姓名      | 上兴镇农业服务中心举办单位 |  |
| * 所屬机构            | 上兴镇人民政府                | * 人员类型    | 内网 ▼          |  |
| * 用户状态            | 启用  ▼                  |           |               |  |
| ♥ 基本信息            |                        |           |               |  |
| * 分管领导姓名          |                        | * 分管领导手机号 |               |  |
| * 联系人姓名           |                        | * 联系人手机号  |               |  |
|                   | 保存                     |           |               |  |

(二) 信用自评查询

举办单位用户主要通过此模块查询下属事业单位历年自评情

— 11 —

况,对约定时间内未进行自评的事业单位进行提醒,可以通过短信、系统内消息等方式进行。

点击引导页中的【溧阳市事业单位信用等级评价系统】进入 溧阳市事业单位信用等级评价系统,点击【信用自评查询】进入 信用自评查询页面。

信用自评查询页面分为 2 个分页面:尚未自评单位和已自评 单位,默认显示为尚未自评单位如下图所示:

| ♥ 当前位置: 首页 | >> 应用服务 >> 诚信流            | 栗阳系统 >> 信用自评查                    | 询                         |       |          |             |       |           |
|------------|---------------------------|----------------------------------|---------------------------|-------|----------|-------------|-------|-----------|
| 信用自评查询     |                           |                                  |                           |       |          |             |       |           |
| 尚未告评单位     |                           |                                  |                           |       |          |             |       |           |
| 事业单位名称 请选择 | 2                         | <ul> <li>Q</li> <li>O</li> </ul> |                           |       |          |             |       |           |
| 自评年份       | 事业单位名称                    | 举办单位名称                           | 统一信用代码                    | 单位联系人 | 联系人固话    | 联系人手机号      | 提醒状态  | 操作        |
| 2018       | 上兴镇农业服务中心                 | 3204810000007676911<br>2         | wwwww777777782<br>8222Q22 | 李佳    | 78828293 | 18728288293 | 已短信提醒 |           |
| 2018       | 溧阳市上兴镇民政和人力<br>资源社会保障服务中心 | 3204810000007676911<br>2         | 12320481MB03750<br>64X    |       |          | 8730003     | 未提醒   | 短信提醒 消息提醒 |
| 2018       | 溧阳市上兴镇经贸服务中<br>心          | 3204810000007676911<br>2         | 12320481MB03750<br>3X8    |       |          | 8730003     | 未提醒   | 短信提醒 消息提醒 |
| 2018       | 溧阳市上兴镇社会事务服<br>务中心        | 3204810000007676911<br>2         | 12320481MB03750<br>13M    |       |          | 8730003     | 未提醒   | 短信提醒 消息提醒 |
| 2018       | 溧阳市上兴镇村镇建设服<br>务中心        | 3204810000007676911<br>2         | 12320481MB03750<br>488    |       |          | 8730003     | 未提醒   | 短信提醒 消息提醒 |

### (三) 评分管理

举办单位、监管单位、编办单位根据评分标准要求各自对事 业单位进行评分,评分完成后统一提交到编办,进行初定等级。

点击引导页中的【溧阳市事业单位信用等级评价系统】进入 溧阳市事业单位信用等级评价系统,点击【评分管理】进入评分 管理页面。

评分管理页面分为2个分页面:尚未自评单位和已自评单位, 默认显示为尚未自评单位如下图所示:

| 9                                                 | ♥ 当前位置:首页 >> 应用服务 >> 诚信漂阳系统 >> 译分管理 |                           |      |                          |     |             |    |  |  |  |  |
|---------------------------------------------------|-------------------------------------|---------------------------|------|--------------------------|-----|-------------|----|--|--|--|--|
| I                                                 | 评分管理                                |                           |      |                          |     |             |    |  |  |  |  |
|                                                   | 尚未评分单位 已评分单位                        |                           |      |                          |     |             |    |  |  |  |  |
| 事业単位名称 満活経 マ Q C                                  |                                     |                           |      |                          |     |             |    |  |  |  |  |
|                                                   | 自评年份                                | 事业单位名称                    | 自评总分 | 统一信用代码                   | 联系人 | 联系人手机号      | 操作 |  |  |  |  |
|                                                   | 2018                                | 溧阳市上兴镇民政和人力资源社会<br>保障服务中心 |      | 12320481MB0375064X       |     | 8730003     | 评分 |  |  |  |  |
|                                                   | 2018                                | 上兴镇农业服务中心                 |      | wwwww777777828222Q2<br>2 | 李佳  | 18728288293 | 评分 |  |  |  |  |
|                                                   | 2018                                | 溧阳市上兴镇经贸服务中心              |      | 12320481MB037503X8       |     | 8730003     | 评分 |  |  |  |  |
|                                                   | 2018                                | 溧阳市上兴镇社会事务服务中心            |      | 12320481MB0375013M       |     | 8730003     | 评分 |  |  |  |  |
| 2018 澳阳市上兴镇村镇建设服务中心 12320481MB03750488 8730003 评分 |                                     |                           |      |                          |     |             |    |  |  |  |  |
|                                                   | 每页显示 10 ▼ 条 当前第1至6条共6条记录 上一页 1 下一页  |                           |      |                          |     |             |    |  |  |  |  |

### (四) 信用修复管理

事业单位申请信用修复,并提供证明材料、举办单位审核并 提交编办复核,编办复核通过后,系统自动将事业单位不参与评 价的申请设置为失效,记录失效时间、登记时间,然后编办向评 分单位下发信用复核通知,通知相关单位对申请信用修复的事业 单位按照信用评价流程进行评分

点击引导页中的【溧阳市事业单位信用等级评价系统】进入 溧阳市事业单位信用等级评价系统,点击【信用修复管理】进入 信用修复页面。

信用修复页面如下图所示:

| ♥ 当前位置: 首页 >> 应用服务 >> 诚信溧阳系统 >> 信用修复管理                              |              |          |      |          |          |        |    |  |  |
|---------------------------------------------------------------------|--------------|----------|------|----------|----------|--------|----|--|--|
| 信用修复管理                                                              |              |          |      |          |          |        |    |  |  |
| 申请信用修复年份                                                            | 申请信用修复年份 Q C |          |      |          |          |        |    |  |  |
| 申请信用修复年份                                                            | 事业单位名称       | 统一社会信用代码 | 申请时间 | 举办单位审核状态 | 编办单位审核状态 | 信用修复说明 | 操作 |  |  |
| 2017 澳阳市上兴建农业报务中心 123204814674560600 2019-01-10 行軍核 侍軍核 资本 资本 重核 重要 |              |          |      |          |          |        |    |  |  |
| 每页显示 10 • 条 当前第1至1条共1条记录 上一页 1 下一页                                  |              |          |      |          |          |        |    |  |  |

### 深阳市事业单位信用等级评价系统 (监管单位用户)使用说明

### 一、使用对象

本手册适用于溧阳市监管单位用户

二、软件环境说明

操作系统: 建议使用 Windows 7、Windows 10

浏览器:建议使用 360、火狐、谷歌、IE8 及以上版本

### 三、登录方式

打开浏览器(谷歌、360最好)

输入网址: <u>http://www.xywly.com.cn/</u>

| 深阳市行政许可和行政处罚等信用信息公示专栏 点击   |          |              |        |  |  |  |  |  |
|----------------------------|----------|--------------|--------|--|--|--|--|--|
| 溧阳市事业单位信用等级评价系统            |          |              |        |  |  |  |  |  |
| 减信红黑榜                      | ♀ 失信被执行人 | 企业信用<br>信息公示 | 😥 信用承诺 |  |  |  |  |  |
| 找到并点击上方图片标记的链接,可直接跳转至登录页面↓ |          |              |        |  |  |  |  |  |

| 溧阳市智慧城市ス                                                                                                    | 大数据云平台 统一用户身份认证系统 |
|----------------------------------------------------------------------------------------------------|-------------------|
| 用户登录<br>▲ RPS<br>● 259<br>● 259<br>● 259<br>● 257<br>● 257 |                   |

输入用户名、密码,登录系统。 用户名:该部门的社会统一信用代码。 初始密码为:123456,登录后请自行修改密码。

四、具体操作

(一) 基本信息维护

此模块主要是维护用户的基本信息。

点击引导页中的【溧阳市事业单位信用等级评价系统】进入 溧阳市事业单位信用等级评价系统,点击【基本信息维护】进入 基本信息维护页面。

基本信息维护页面如下图所示:

| ♥ 古柏位置: 执页 >> 点用服务 >> 碱仿银用纸件 >> 基本机量增量> |          |           |       |  |  |  |  |  |  |  |
|-----------------------------------------|----------|-----------|-------|--|--|--|--|--|--|--|
| 基本信息地的                                  |          |           |       |  |  |  |  |  |  |  |
| ○ 用今信息                                  | 0 Red 8  |           |       |  |  |  |  |  |  |  |
| * 登录名                                   | stjAdmin | * 姓名      | 司法局用户 |  |  |  |  |  |  |  |
| ・所運机构                                   | 可法局      | • 人员供型    | 内网 ▼  |  |  |  |  |  |  |  |
| • 用户状态                                  | 配用・      |           |       |  |  |  |  |  |  |  |
| 0 基本信息                                  |          |           |       |  |  |  |  |  |  |  |
| <ul> <li>分管项导姓名</li> </ul>              |          | * 分替获导手机号 |       |  |  |  |  |  |  |  |
| • 联系人姓名                                 |          | • 脱系人手机号  |       |  |  |  |  |  |  |  |

### (二) 失信信息管理

监管单位接收到编办发布的短信提醒后,及时将本部门掌握 的事业单位失信信息及时上传至系统,提交编办单位,辅助编办 单位动态调整信用等级。

点击引导页中的【溧阳市事业单位信用等级评价系统】进入

溧阳市事业单位信用等级评价系统,点击【失信信息管理】进入 失信信息管理页面。

失信信息管理页面如下图所示:

| 溧阳市智慧城市大数据云平台           |                                        |                    |         |            |          |      |             |  |  |  |
|-------------------------|----------------------------------------|--------------------|---------|------------|----------|------|-------------|--|--|--|
| 当前位置:首页:                | ♀ 当前位置: 首页 >> 応用服务 >> 諸位課題系统 >> 失位就是管理 |                    |         |            |          |      |             |  |  |  |
| 实值信息管理                  |                                        |                    |         |            |          |      |             |  |  |  |
| <b>孝</b> 业单位名称: 学力单位名称: |                                        | 失信材料摄交时间:          | - Q     | C          |          |      |             |  |  |  |
| 事业单位                    | 立名称                                    | 统一社会信用代码           | 举办单位名称  | 失填时间       | 失信材料提交时间 | 提交状态 | 操作          |  |  |  |
| 濃阳市上兴镇民政和人力<br>心        | り資源社会保障服务中<br>。                        | 12320481MB0375064X | 上兴镇人民政府 | 2019-01-09 |          | 未爆交  | 重要 動脉 编辑 描文 |  |  |  |
| 每页显示 10 ▼ 条 当前          | 調1至1条.共1条记录                            |                    |         |            |          |      | 上一页 1 下一页   |  |  |  |

### (三)监管单位评分管理

举办单位、监管单位、编办单位根据评分标准要求各自对事 业单位进行评分,评分完成后统一提交到编办单位,进行初定等 级。初定等级结果由编办发布,向事业单位反馈征询意见,对于 初定结果无异议的,进行终定等级,对初评结果有异议的,经编 办异议复核后,进行终定等级。

点击引导页中的【溧阳市事业单位信用等级评价系统】进入 溧阳市事业单位信用等级评价系统,点击【评分管理】进入监管 单位评分管理页面。

监管单位评分管理页面如下图所示:

| 溧阳市智慧城市大数据云平台 黑目 医白色 医白色 医白色 医白色 医白色 医白色 医白色 医白色 医白色 医白色 |                                                            |      |                    |       |       |          |                  |  |  |  |
|----------------------------------------------------------|------------------------------------------------------------|------|--------------------|-------|-------|----------|------------------|--|--|--|
| 当前位置:首页 >> 应用服                                           | ♥ 当約位置: 首页 >> 近期進展 >> 延续通知系统 >> 接续通知系统 >> ドラ台目 >> 五日中心ドラ目目 |      |                    |       |       |          |                  |  |  |  |
| 国業等位行分響端                                                 |                                                            |      |                    |       |       |          |                  |  |  |  |
| 尚未评分单位 已评                                                | 日華位                                                        |      |                    |       |       |          |                  |  |  |  |
| 单位名称 请选择                                                 | ▼ Q 0                                                      |      |                    |       |       |          |                  |  |  |  |
| 年份                                                       | · 中业单位名称:                                                  | 自评总分 | 统一信用代码             | 单位联系人 | 联系人展研 | 联系人手机号   | 19/1:            |  |  |  |
| 2018                                                     | 漂阳市上兴镇民政和人力资源社会保障服务<br>中心                                  |      | 12320481MB0375064X |       |       | 8730003  | 109 <sup>-</sup> |  |  |  |
| 2018                                                     | 漂阳市社演镇民政和人力资源社会保障服务<br>中心                                  |      | 1232048146744844X1 |       |       | 87521001 | 109              |  |  |  |
| 2018                                                     | 漢阳市社清慎社会事务服务中心                                             |      | 12320481467455754P |       |       | 87521001 | 109              |  |  |  |
| 2018                                                     | 漂阳市社渚镇经贸股货中心                                               |      | 1232048146745572X2 |       |       | 87521001 | 构分               |  |  |  |
| 2018                                                     | 漂阳市社潘徳农业服务中心                                               |      | 123204814674557382 |       |       | 87521001 | 和分               |  |  |  |
| 2018                                                     | 漂阳市社浦镇村镇建设服务中心                                             |      | 12320481467455762J |       |       | 87521001 | 10 <del>0</del>  |  |  |  |
| 2018                                                     | 濃阳市竹篱镇人力逆運和社会保障服务中心                                        |      | 12320481MB0582629J |       |       | 87700102 | 109              |  |  |  |
| 2018                                                     | 漂阳市竹篱植村镇建设服务中心                                             |      | 12320481MB05826533 |       |       | 87700102 | 构分               |  |  |  |
| 2018                                                     | 漂阳市林业工作站                                                   |      | 12320481467450259N |       |       | 87259340 | 和分               |  |  |  |
| 2018                                                     | 漂阳市漫城镇喜牧兽医站                                                |      | 12320481467450275C |       |       | 87269340 | 10 <del>0</del>  |  |  |  |
| ■死ニテ10・魚 結婚第1至10条,7345条记录                                |                                                            |      |                    |       |       |          |                  |  |  |  |

中共溧阳市委机构编制委员会办公室

2019年9月2日印发

- 16 -